# APOIO VISUAL INSTRUÇÃO DE RECEBIMENTO INGRESSO FISICOS E ELETRÔNICOS 2024

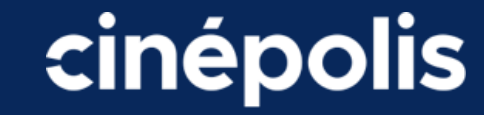

#### APOIO VISUAL Instrução de Uso – Ingresso Corporativo

### **PASSO A PASSO BILHETERIA**

#### Versão 1.2 Julho/2024

3

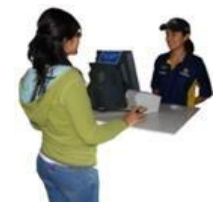

O Cinepolito deve abrir a Operação de venda no sistema da bilheteria e seguir com o Processo de Saudação e venda de ingressos conforme procedimento descrito no Guia Rápido Técnicas de Venda e Bilheteria.

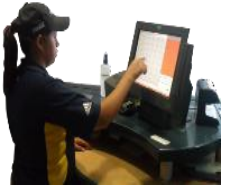

Após a escolha da sala, filme e lugares receber o voucher do cliente e registrar no sistema vista.

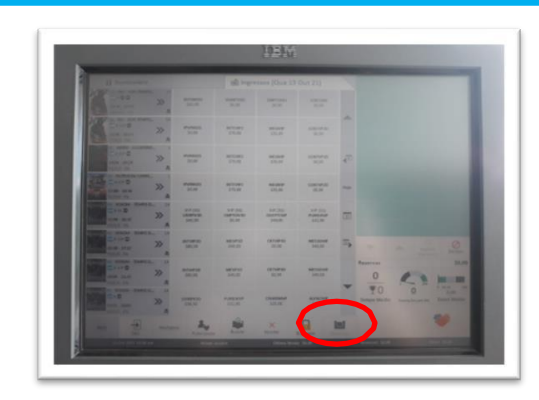

Clicar em buscar.

#### **IMPORTANTE**

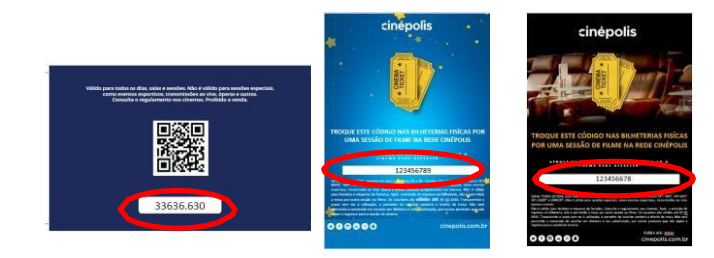

Após a checagem dos pontos anteriores, o Cinepolito deve registrar o voucher no Sistema.

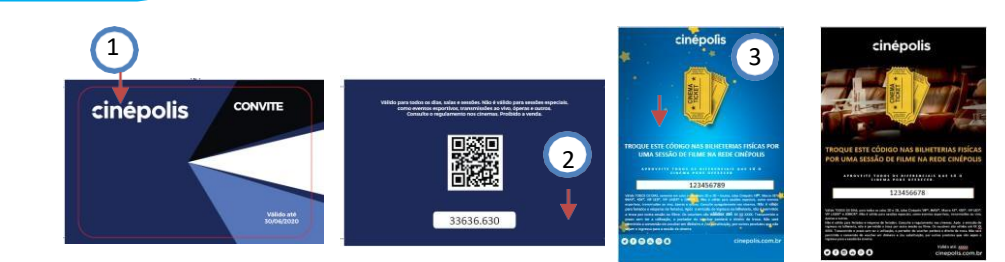

Ao receber o ingresso físico ou pela tela do celular, o Cinepolito deve realizar algunas verificações antes d e iniciar o proceso de registro;

- 1. Verificar se possui nossa logo marca;
- 2. Verificar se o mesmo está dentro da data de validade;
- 3. Ler o texto legal para saber se o ingresso apresentado é valido para a sessão escolhida pelo cliente.

APOIO VISUAL Instrução de Uso - Ingresso

## **PASSO A PASSO BILHETERIA**

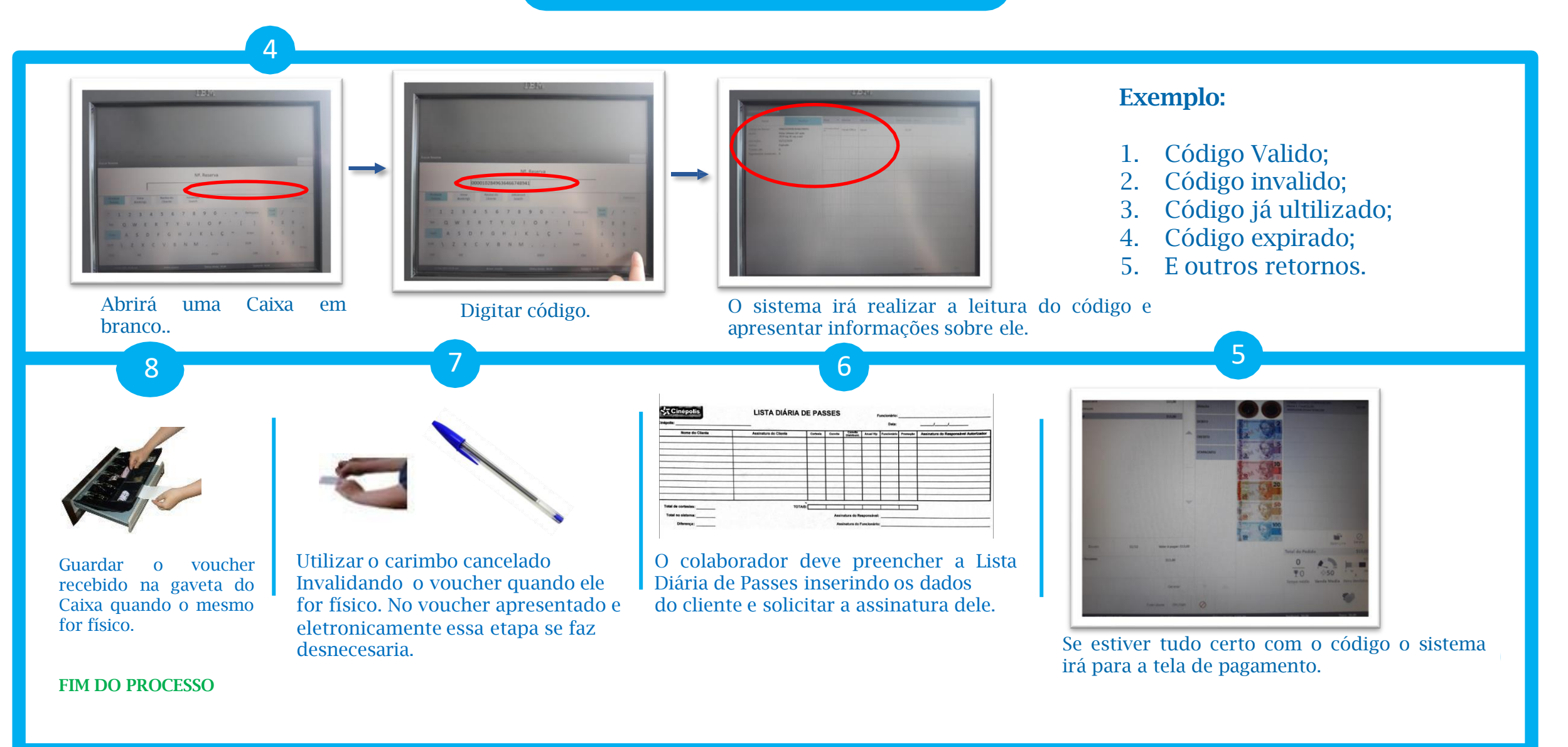

#### **APOIO VISUAL** Instrução de Uso – Ingresso Corporativo

#### Versão 1.2 Julho/2024

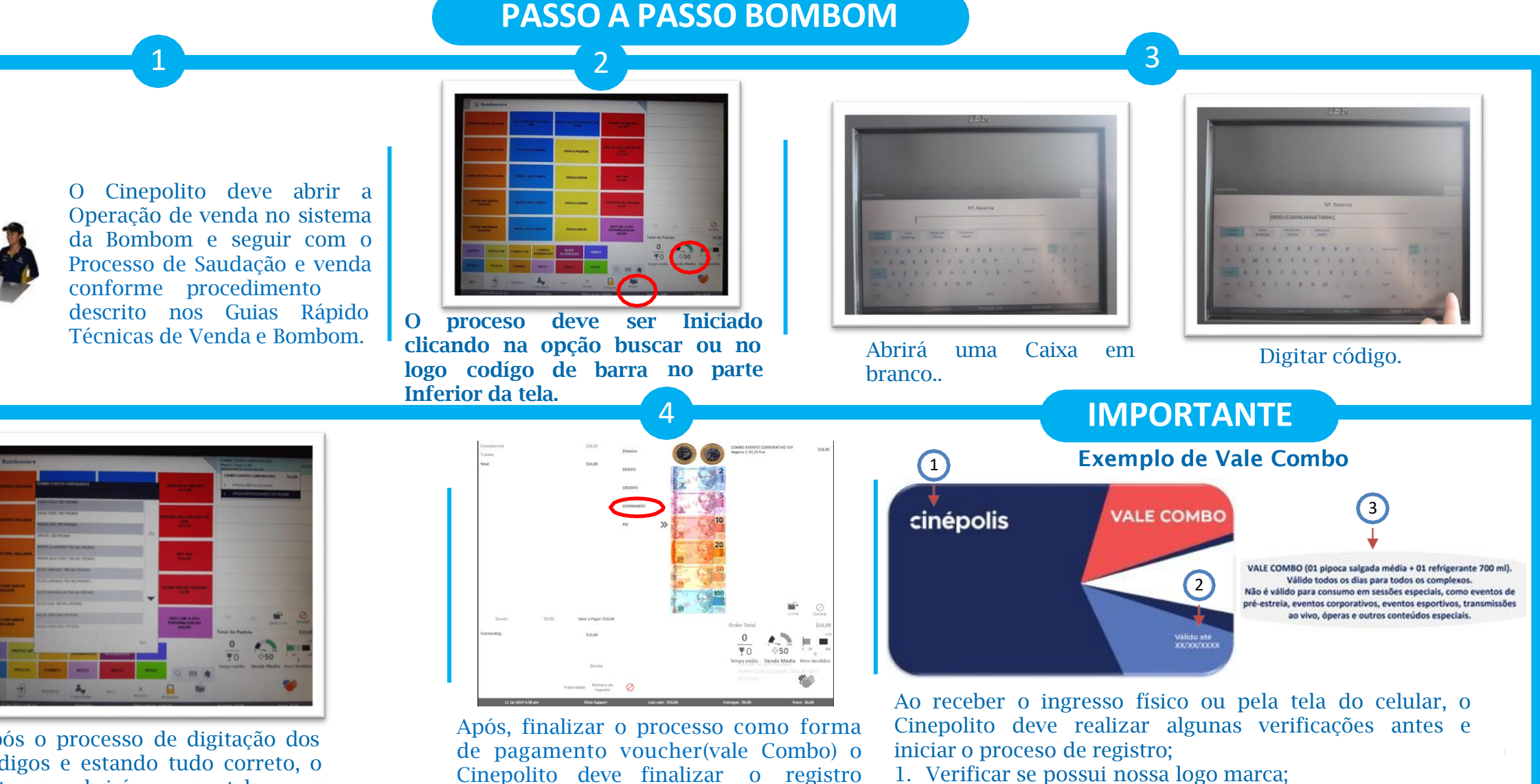

2. Verificar se o mesmo está dentro da data de validade:

3. Ler o texto legal para saber quais idens ele dar direito.

Após o processo de digitação dos códigos e estando tudo correto, o sistema abrirá essa tela para finalizar a operação.

entregando o cupom fiscal e seguir com os procedimiento de entrega de

combo.

## **PROCEDIMENTO EM CASO DE ERRO DE VOUCHERS**

| SITUAÇÕES                                                                  |    |        |                                                                                                    |
|----------------------------------------------------------------------------|----|--------|----------------------------------------------------------------------------------------------------|
|                                                                            | TI | CINEMA | OBS.                                                                                                    |
| Voucher com informações erradas<br>(sem código/vencido/sem texto<br>legal) |    |        | Caso alguma informação constante no voucher estejam errada, o cinema deve orientar o cliente a<br>procurar a empresa ou pessoa que entregou a ele o voucher para solução. <u>Neste caso o cinema não deve</u><br><u>aceitar o voucher.</u>                                                                                                    |
| Sistema Offline                                                            |    |        | Neste caso o cinema tendo ciência que o sistema esteja offline, ele deve aceitar o voucher e após o<br>sistema voltar lança-lo para registro da venda.                                                                                                    |
| Voucher com informações corretas<br>que não passa                          |    |        | Caso todas as informações estejam corretas e o sistema funcionando normalmente, o cinema deve abrir<br>chamado para que TI para que eles possa averígua e entender o que pode está ocorrendo. Após isso,<br>contatar a área comercial para solução enviando uma foto por e-mail ou teams. <u>O cinema deve tirar o</u><br><u>mesmo como cortesia para que o cliente não seja prejudicado.</u> |
| Voucher que o cinema não conhece                                           |    |        | O procedimento para essa situação é a mesma para todos os vouchers, o cinema deve ler as informações<br>constantes na arte e <u>seguir os passos descritos anteriormente nos slides</u> .                                                                                                    |
| Voucher que possui código com<br>números e letras                          |    |        | Como temos uma geração de códigos que é apenas númerica, caso algum código apareça com letras o<br>mesmo será recusado pelo sistema. Neste caso, o cinema deve orientar o cliente a procurar a empresa ou<br>pessoa que entregou a ele o voucher para solução. <u>O cinema não deve aceitar o voucher.</u>                                                                                    |
|                                                                            |    |        |                                                                                                    |
|                                                                            |    |        |                                                                                                    |